### PACIFIC Introduction to Relational Databases

Software Installation and Database Access Class Instructor: Bijoy Bora

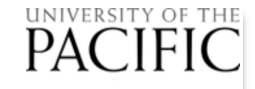

## The Way Things Work with AWS

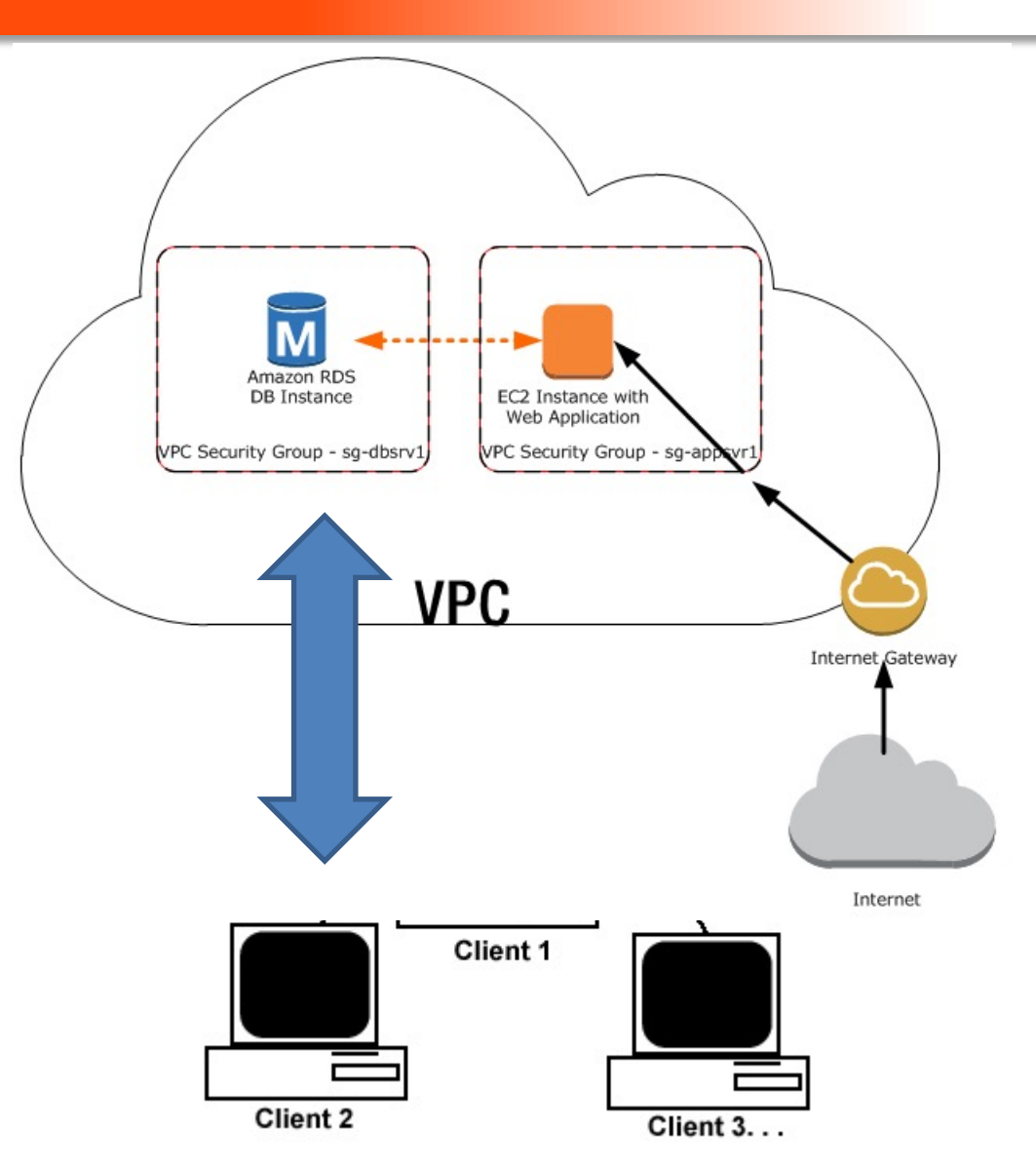

# Installing Microsoft SQL Management Studio

• Install SQL Server Management Studio ONLY

<u>**Recommended**</u> version is SQL Server Management Studio version 2016 or later. Use the following link to download the latest General Availability (GA) version of SSMS 18.12.x

<u>https://docs.microsoft.com/en-us/sql/ssms/download-sql-server-management-studio-ssms?view=sql-server-2017#download-ssms</u>

For the 18.3.1 release (also tested) use the following link

<u>https://docs.microsoft.com/en-us/sql/ssms/release-notes-ssms?view=sql-server-2017#1831</u>

### PACIFIC Installing Microsoft SQL Management Studio

2

-

0

X∄

N

0

P

w

0

14

| rain Download SSMS   QL Server 2017 >   ? Filter by title   > SSB Diagnose   > SQL Server Data Tools (SSD7)   > SQL Server Data Tools (SSD7)   > SQL Server Management Studio (SSMS)   > Download SSMS   > Release notes   > Or neive   > Tutoriais   > Concepts   > Selerences   > Selerences   > Selerences   > SQL Server Profiler   > Vasial Studio native helpers   Tutoriais   SQL Server Profiler   > Vasial Studio native helpers   Tutoriais   SQL Server Profiler   > Sul Server Profiler   > Nue in this page in English, You can download different languages from the English version site by selecting available languages.   Release visit this page in English, You can download different languages from the English version site by selecting available languages.                                                                                                    | ora@PACIFIC.EDU                                                                         | wnload SQL Serve | er Mana ×                      |                                                                                                    |                                                       |
|----------------------------------------------------------------------------------------------------|-----------------------------------------------------------------------------------------|------------------|--------------------------------|----------------------------------------------------------------------------------------------------|-------------------------------------------------------|
| SQL Server 2017 ✓<br>Filter by tite<br>SSMS 18.3.1 is the latest general availability (GA) version of SSMS. If you have a previous GA version of SSMS 18<br>installed, installing SSMS 18.3.1 uggrades it to 18.3.1 If you have an older <i>preview</i> version of SSMS 18.1 installed, installing SSMS 18.3.1 uggrades it to 18.3.1 If you have an older <i>preview</i> version of SSMS 18.1 installed, installing SSMS 18.3.1 uggrades it to 18.3.1 If you have an older <i>preview</i> version of SSMS 18.1 installed, installing SSMS 18.3.1 uggrades it to 18.3.1 If you have an older <i>preview</i> version of SSMS 18.1 installed, installing SSMS 18.3.1 is the latest general availability (GA) version of SSMS 18.1 installed, installing SSMS 18.3.1 If you have an older <i>preview</i> version of SSMS 18.1 installed, installing SSMS 18.3.1 If you have an older <i>preview</i> version of SSMS 18.1 installed, installing SSMS 18.3.1 If you have an older <i>preview</i> version of SSMS 18.1 installed, installing SSMS 18.3.1 If you have an older <i>preview</i> version of SSMS 18.1 installed, installing SSMS 18.3.1 If you have an older <i>preview</i> version of SSMS 18.1 installed, installing SSMS 18.3.1 If you have an older <i>preview</i> version of SSMS 18.1 installed, installing SSMS 18.3.1 If you have an older <i>preview</i> version of SSMS 18.1 installed, installed, installing SSMS 18.3.1 If you have an older <i>preview</i> version of SSMS 18.1 installed, installed, installing SSMS 18.3.1 If you have an older <i>preview</i> version of SSMS 18.1 installed, installing SSMS 18.3.1 If you have an older <i>preview</i> version of SSMS 18.1 installed, installing SSMS 18.3.1 If you have an older <i>preview</i> version of SSMS 18.3 If you have an older <i>preview</i> version of SSMS 18.1 installed, installing SSMS 18.3.1 If you have an older <i>preview</i> version of SSMS 18.3 If you have an older <i>preview</i> version of SSMS 18.3 If you have an older <i>preview</i> version of SSMS 18.3 If you have and you have an older <i>preview</i> version of preview set you contact the SSMS 18.3 If you and you you you you you you you you you you | ersion                                                                                  |                  | Downlo                         | bad SSMS                                                                                                    | Is this page helpful?                                 |
| ✓ Filter by title       must uninstall it before installing SSMS 18.3.1.       In this article         > SSB Diagnose       > SQL Server Management Studio (SSMS)       Version information       Available languages         > SQL Server Management Studio (SSMS)       • Release number: 18.3.1       • Build number: 15.0.18183.0       New in this release (SSMS 183.1)         > Download SSMS       • Release date: October 02, 2019       • Release date: October 02, 2019       New in this release (SSMS 183.1)         > Tutorials       • Concepts       • In the SMS 18.x installation doesn't upgrade or replace SSMS versions 17.x or earlier. SSMS 18.x installs side by side with previous versions so both versions are available for use.       Release notes (SSMS 183.1)         > References       • If you are accessing this page from a non-English language version, and want to see the most up-to-date content, please visit this page in English. You can download different languages from the English version sine by selecting available languages.       See also         > SQL on Azure       Resources       • Available languages.       See Management Studio 18         > Resources       • Release exel visit this page in English. You can download different languages from the English version sine by selecting available languages.       See Management Studio 18       See also         • Note       If you are accessing this page in English. You can download different languages from the English version sine by selecting available languages.       See also       See also <td>SQL Server 2017</td> <td>~</td> <td>SSMS 18.3.1<br/>installed, inst</td> <td>is the latest general availability (GA) version of SSMS. If you have a previous GA version of SSMS 18<br/>talling SSMS 18.3.1 upgrades it to 18.3.1 If you have an older <i>preview</i> version of SSMS 18.x installed, you</td> <td>🖒 Yes 🖓 No</td>                                                                                                    | SQL Server 2017                                                                         | ~                | SSMS 18.3.1<br>installed, inst | is the latest general availability (GA) version of SSMS. If you have a previous GA version of SSMS 18<br>talling SSMS 18.3.1 upgrades it to 18.3.1 If you have an older <i>preview</i> version of SSMS 18.x installed, you | 🖒 Yes 🖓 No                                            |
| <ul> <li>&gt; SSB Diagnose</li> <li>&gt; SQL Server Data Tools (SSDT)</li> <li>&gt; SQL Server Management Studio (SSMS)</li> <li>&gt; SQL Server Management Studio (SSMS)</li> <li>Release Notes</li> <li>&gt; Download SSMS</li> <li>Release Notes</li> <li>&gt; Ourview</li> <li>&gt; Tutorials</li> <li>&gt; Concepts</li> <li>&gt; Concepts</li> <li>&gt; References</li> <li>&gt; SqL Server Profiler</li> <li>&gt; SqL Server Profiler</li> <li>&gt; SqL Server Profiler</li> <li>&gt; SqL Server Profiler</li> <li>&gt; SqL Server Profiler</li> <li>&gt; SqL Server Profiler</li> <li>&gt; SqL Server Profiler</li> <li>&gt; SqL Server on Linux</li> <li>&gt; SqL on Azure</li> <li>&gt; References</li> <li>&gt; SqL on Azure</li> <li>&gt; References</li> <li>&gt; SqL on Azure</li> <li>&gt; Note</li> <li>Mote</li> <li>If you are accessing this page from a non-English language version, and want to see the most up-to-date content, please visit this page in English. You can download different languages from the English version site by selecting available languages.</li> <li>&gt; Note</li> <li>Areailable languages.</li> </ul>                                                                                                    | √ Filter by title                                                                       |                  | must uninsta                   | Il it before installing SSMS 18.3.1.                                                                                                    | In this article                                       |
| SQL Server Management Studio (SSMS) <ul> <li>New in this release (SSMS)</li> <li>Build number: 15.0.18183.0</li> <li>Release Notes</li> <li>Overview</li> <li>Figure Concepts</li> <li>How-to</li> <li>Kerences</li> <li>SqL Server Profiler</li> <li>SQL Server Profiler</li> <li>SQL Server on Linux</li> <li>SQL Server on Linux</li> <li>SQL Server on Linux</li> <li>SQL Server on Linux</li> <li>References</li> <li>If you are accessing this page from a non-English language version, and want to see the most up-to-date content, please visit this page in English. You can download different languages from the English version site by selecting available languages.</li> <li>Neter on Linux</li> <li>SQL Server on Linux</li> <li>SQL Server Server Server Server Server Server Server Server Server Server Server Server Server Server Server Server Server Serve</li></ul>                                                                                                    | <ul> <li>&gt; SSB Diagnose</li> <li>&gt; SQL Server Data Tools (SSDT)</li> </ul>        | ^                | Version info                   | ormation                                                                                                    | Download SSMS<br>Available languages<br>(SSMS 18.3.1) |
| Release Notes       Supported SQL offerings<br>(SSMS 18.3.1)         > Overview       If you have comments or suggestions, or you want to report issues, the best way to contact the SSMS team is at<br>User/Voice.       Supported Operating<br>systems (SSMS 18.3.1)         > Concepts       The SSMS 18.x installation doesn't upgrade or replace SSMS versions 17.x or earlier. SSMS 18.x installs side by side<br>with previous versions so both versions are available for use.       Release notes (SSMS<br>18.3.1)         > References       If a computer contains side-by-side installations of SSMS, verify you start the correct version for your specific needs.       See also         > SqlPackage.exe       The latest version is labeled Microsoft SQL Server Management Studio 18       Contribute to SQL<br>documentation         > Sql. Server Profiler       If you are accessing this page from a non-English language version, and want to see the most up-to-date<br>content, please visit this page in English. You can download different languages from the English version site<br>by selecting available languages.       Contribute to SQL<br>documentation         > Reference       Keference       Available languages.       Contribute to SQL doel                                                                                                    | <ul> <li>SQL Server Management Studio</li> <li>Download SSMS</li> </ul>                 | (SSMS)           | Build nu                       | umber: 15.0.18183.0                                                                                                    | New in this release (SSMS 18.3.1)                     |
| > Tutorials     Supported operating systems (SMS 18.3.1)       > Concepts     The SSMS 18.x installation doesn't upgrade or replace SSMS versions 17.x or earlier. SSMS 18.x installs side by side with previous versions so both versions are available for use.     Release notes (SSMS 18.3.1)       > References     If a computer contains side-by-side installations of SSMS, verify you start the correct version for your specific needs.     Get help for SQL tools       > SqlPackage.exe     SQL Server Profiler     If you are accessing this page from a non-English language version, and want to see the most up-to-date content, please visit this page in English. You can download different languages from the English version site by selecting available languages.     Contribute to SQL does       > SQL Server on Linux     Supported operating systems (SMS 18.2.1)     Release notes (SSMS 18.3.1)       > SQL Server on Linux     Supported operating systems (SMS 18.2.1)     See also       > SQL Server on Linux     Supported operating systems (SMS 18.2.1)     See also       > SQL on Azure     More     Content, please visit this page in English. You can download different languages from the English version site by selecting available languages.     See also                                                                                                    | Release Notes > Overview                                                                |                  | • Release                      | omments or suggestions, or you want to report issues, the best way to contact the SSMS team is at                                                                                                    | Supported SQL offerings<br>(SSMS 18.3.1)              |
| > Concepts > Concepts > How-to > References > References > Resources > SqL Server Profiler > Visual Studio native helpers > Tutorials > SqL Server on Linux > SQL Server on Linux > SQL Server on Linux > SQL Server on Linux > SQL Server on Linux > References > References > References > Reference > Reference > Reference > Note If you are accessing this page in English. You can download different languages from the English version site by selecting available languages. Reference > Reference > Reference > Arceination > Arceination > Contribute to SQL download different languages from the English version site by selecting available languages. > Ausilable languages. > Ausilable languages. > Ausilable languages. > Ausilable languages. > Ausilable languages. > Ausilable languages. > Ausilable languages. > Ausilable languages. > Ausilable languages.                                                                                                    | > Tutorials                                                                             |                  | UserVoice.                     |                                                                                                    | Supported operating<br>systems (SSMS 18.3.1)          |
| <ul> <li>References</li> <li>Resources</li> <li>SqlPackage.exe</li> <li>SqL Server Profiler</li> <li>Yusual Studio native helpers</li> <li>Tutorials</li> <li>SqL Server on Linux</li> <li>SqL on Azure</li> <li>Resources</li> <li>Reference</li> <li>Anthe profiled to both the basis of the data and the correct version for your specific needs. Get help for SQL tools</li> <li>See also</li> <li>Contribute to SQL documentation</li> <li>Note</li> <li>If you are accessing this page from a non-English language version, and want to see the most up-to-date content, please visit this page in English. You can download different languages from the English version site by selecting available languages.</li> <li>Acyailable languages.</li> </ul>                                                                                                    | > Concepts<br>> How-to                                                                  |                  | The SSMS 18<br>with previous   | B.x installation doesn't upgrade or replace SSMS versions 17.x or earlier. SSMS 18.x installs side by side                                                                                                    | Release notes (SSMS 18.3.1)                           |
| > Resources   > SqlPackage.exe   > SqL Server Profiler   > Visual Studio native helpers   > Tutorials   > SQL Server on Linux   > SQL on Azure   > Resources   > Reference   Available languages. Sec 19, 201 Sec 19, 201 Sec 19, 201 Sec 19, 201 Sec 19, 201 Sec 19, 201 Sec 19, 201 Sec 19, 201 Sec 19, 201 Sec 19, 201 Sec 19, 201 Sec 19, 201 Sec 19, 201 Sec 19, 201                                                                                                    | > References                                                                            |                  | If a compute                   | r contains side-by-side installations of SSMS, verify you start the correct version for your specific needs.                                                                                                    | Previous SSMS releases<br>Get help for SQL tools      |
| > SQL Server Profiler > Visual Studio native helpers > Tutorials SQL Server on Linux SQL Server on Linux SQL on Azure > Resources > Reference Available languages. Available languages (SENAS 19, 2, 1)                                                                                                    | <ul> <li>&gt; Resources</li> <li>&gt; SqlPackage.exe</li> </ul>                         |                  | The latest ve                  | rsion is labeled Microsoft SQL Server Management Studio 18                                                                                                    | See also<br>Contribute to SQL                         |
| <ul> <li>&gt; Tutorials</li> <li>&gt; SQL Server on Linux</li> <li>&gt; SQL on Azure</li> <li>&gt; Resources</li> <li>&gt; Reference</li> <li>&gt; Marcilable languages (SSMS 18, 3, 1)</li> </ul>                                                                                                    | <ul> <li>&gt; SQL Server Profiler</li> <li>&gt; Visual Studio native helpers</li> </ul> |                  | ① Note                         | documentation                                                                                                    |                                                       |
| <ul> <li>&gt; SQL Server on Linux</li> <li>&gt; SQL on Azure</li> <li>&gt; Resources</li> <li>&gt; Reference</li> <li>&gt; Available languages (SSNAS 19, 3, 1)</li> </ul>                                                                                                    | > Tutorials                                                                             |                  | If you are a                   |                                                                                                    |                                                       |
| > Resources<br>> Reference<br>> Reference                                                                                                    | > SQL Server on Linux                                                                   |                  | content, pl<br>by selectin     | lease visit this page in <u>English</u> . You can download different languages from the English version site<br>Ig <u>available languages</u> .                                                                            |                                                       |
| > Reference Available languages (SSN/S 18 3 1)                                                                                                    | > Resources                                                                             |                  |                                |                                                                                                    |                                                       |
|                                                                                                    | > Reference                                                                             | ~                | Availab                        | la languagos (SSMS 18 3 1)                                                                                                    |                                                       |
|                                                                                                    |                                                                                         |                  | This release o                 | of SSMS can be installed in the following languages:                                                                                                    |                                                       |

■ 11:27 PM 10/22/2019

UNIVERSITY OF TH

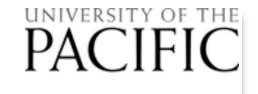

## Installing Microsoft SQL Management Studio Step 1 of 2 (2012 version)

- Install SQL Server Management Studio ONLY
  - Alternatively you can use 2012 version but not recommended
  - <u>http://www.microsoft.com/en-us/download/details.aspx?id=35579</u>

Choose the download you want

| File Name                       | Size                                    |
|---------------------------------|-----------------------------------------|
| SQLEXPRADV_x64_ENU.exe          | 1.9 GB                                  |
| SQLEXPRADV_x86_ENU.exe          | <sup>1.8 GB</sup> Select appropriate 32 |
| SQLEXPRWT_x64_ENU.exe           | 1.0 GB or 64 bit version                |
| SQLEXPRWT_x86_ENU.exe           | 1.0 GB based on your OS                 |
| SQLManagementStudio_x64_ENU.exe | 921.6 MB                                |
| SQLManagementStudio_x86_ENU.exe | 939.8 MB                                |

### Installing Microsoft SQL Management Studio Step 2 of 2 (2012 version)

### Microsoft® SQL Server® 2012 Service Pack 1 (SP1) Express

If your download does not start after 30 seconds, Click here

### Install Instructions

Installation for the NEW users

Step 1: Enable Microsoft .Net Framework 3.5 SP1. and Download and install Microsoft .Net Framework 4.0.

Note: SQL Server Express (with database engine only) can work with either .NET 3.5 SP1 or .NET 4, there is no need to have both enabled.

Step 2: Download Microsoft® SQL Server® 2012 Express by clicking the appropriate link earlier, run it, and follow the instructions in the setup wizard to install.

#### Installation for the Existing Users

If you have an existing installation of Express with Tools, SQL Server Management Studio Express, or Express with Advanced Services, and want to add the complete SQL Server Management Studio feature to your Express instance, do the following:

Step 1: Download the required Microsoft® SQL Server® 2012 Express SP1 file to update your current SQL Server 2012 Express installation by clicking the appropriate link earlier.

Step 2: Run the file, and follow the instructions in the setup wizard to install. On the Installation Type page, select Add features to an existing instance of SQL Server, and select the instance you would like to update.

Step 3: On the Feature Selection page, select the Management Tools – Complete check box, and then proceed to complete the installation.

Once File Downloads, launch installer

### Choose the New option

\_ 🗆 🗡

PACIFIC

#### SQL Server Installation Center

New SQL Server stand-alone installation or add features to an existing installation

Launch a wizard to install SQL Server 2012 in a non-clustered environment or to add features to an existing SQL Server 2012 instance.

#### Upgrade from SQL Server 2005, SQL Server 2008 or SQL Server 2008 R2.

Launch a wizard to upgrade SQL Server 2005, SQL Server 2008 or SQL Server 2008 R2 to SQL Server 2012.

|                 | Features:                                                                                                    | Feature description:                                                                                                    |  |
|-----------------|----------------------------------------------------------------------------------------------------|----------------------------------------------------------------------------------------------------|--|
| Default options | Instance Features<br>Shared Features<br>♥ Client Tools Connectivity<br>♥ Client Tools Backwards Compatibility<br>♥ Client Tools SDK<br>♥ Management Tools - Basic<br>♥ Management Tools - Complete<br>♥ SQL Client Connectivity SDK<br>□ LocalD8<br>Redistributable Features | The configuration and operation of each instance feature of a SQL Server instance is isolated from other SQL Server instances. SQL Server instances can operate side-by-side on the same computer. |  |
| chould be OK    |                                                                                                    | Prerequisites for selected features:                                                                                                    |  |
| should be OK    |                                                                                                    | Already installed:<br>Microsoft .NET Framework 4.0<br>Windows PowerShell 2.0<br>Microsoft .NET Framework 3.5<br>To be installed from media:<br>Microsoft Visual Studio 2010 Shell                  |  |

#### UNIVERSITY OF THE PACIFIC Logging into DB with Management Studio . × Connect to Server Server name = SQL Server 2012 Recommended ec2-54-148-238-113.us-west-**AWS** instance 2.compute.amazonaws.com, 1433 Database Engine Server type: ec2-54-188-36-172.us-west-2.compute.amazonaws V Server name: × d, Connect to Server SQL Server Authentication Authentication: student01 Login: SQL Server \*\*\*\*\* Password: emember password Database Engine Server type: v ec2-54-188-36-172.us-west-2.compute.amazonaws.com,1 Server name: v Connect Help Options >> Authentication: SQL Server Authentication v student01 Login: Password: User ID = studentxx Remember password PW = uop123Help Connect Cancel Options >>

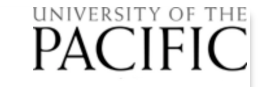

## **Visual Query Builder**

### FlySpeed SQL Query - <u>http://www.activedbsoft.com/overview-querytool.html</u>

| New Connection Wizard                                                                                                    | New Connection Wizard ×                                                                                                    | New Connection Wizard                                                                                                    |
|----------------------------------------------------------------------------------------------------|----------------------------------------------------------------------------------------------------|----------------------------------------------------------------------------------------------------|
| Database Server<br>Select the database server to connect                                                                                                    | Connection properties Define specific properties of the database connection                                                                                                    | Connection Name<br>Specify the Name to be shown in the Database Tree                                                                                             |
| Select your database server and it's version from the list below. If your database server is not listed there, please select Generic ADO or ODBC connection option.         Connection Type:       MS SQL Server         Server version:       Autodetect server version                                                                                                    | Server name:       ec2-54-188-36-172.us-west-2.compute.amazonaws.com, 1433          Use integrated security         User name:       student01         Password:       ••••••         Default database:       RollingThunder         Connection method:       Connect via SQL Native Client | Name:       TestStudent         Open connection automatically on the application startup         Open the connection properties dialog to setup advanced options |
| To get connected to some databases you should have appropriate OLE DB provider or ODBC driver installed in your system. Drivers for many databases and file formats are already present in your Windows system. Drivers for other databases are usually installed with appropriate database client software. If you can't find one, you may ask your database administrator or contact your database vendor. Most of free and open-source databases let you to download them from their web sites. Also you may search the Internet for third-party drivers. See the FAQ section for details | Encrypt connection                                                                                                    | ☑ Open connection after closing this wizard                                                                                                    |
| < Back Next ><br>Use nativ<br>Use sam<br>and log                                                                                                    | <pre>&lt; Back Next &gt; Cancel </pre>                                                                                                    | <pre>     Back Finish Cancel      Name the     connection </pre>                                                                                                 |

### PACIFIC

# **Building a Query**

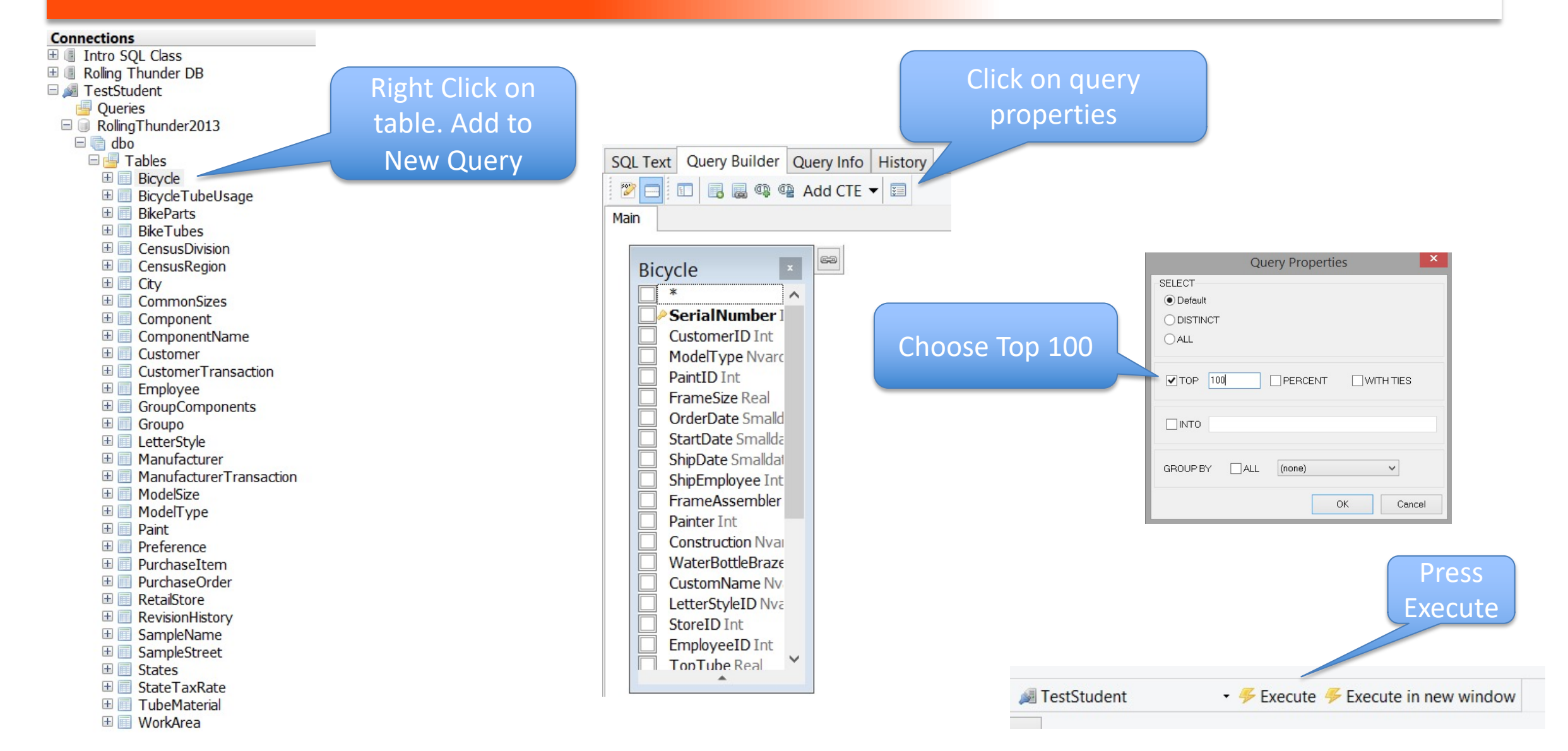

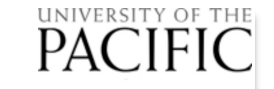

### Other Software Options for Mac, Linux, and Windows

- SQuirreL <u>http://squirrel-sql.sourceforge.net/</u> (open source)
- DB Visualizer <a href="http://www.dbvis.com/">http://www.dbvis.com/</a> (freemium)
- Database Beaver <a href="http://dbeaver.jkiss.org/">http://dbeaver.jkiss.org/</a> (Open source)
- Adminer <u>http://www.adminer.org/</u> (linux oriented)
- Valentina Studio <u>https://valentina-</u> <u>db.com/en/studio/download</u> - Easy install on Mac

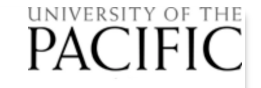

# Valentina Studio Mac Install

- Download Mac version
- Double click on disk image
- Choose get a free serial and enter it. Provide a valid email account. The serial # will be sent to this email account
- Copy and paste the serial number
- Click on Connect To. Select MSSQL as the server type
- Specify
  - Hostname = ec2-54-148-238-113.us-west-2.compute.amazonaws.com
  - Port = 1433
  - UserID = studentxx (studentxx (xx = use any id from '01' to '60'))
  - Password = uop123
  - Database = PetStore